・メニューバーを表示する

下図マウスポインタの付近で右クリックをしてリストを表示。

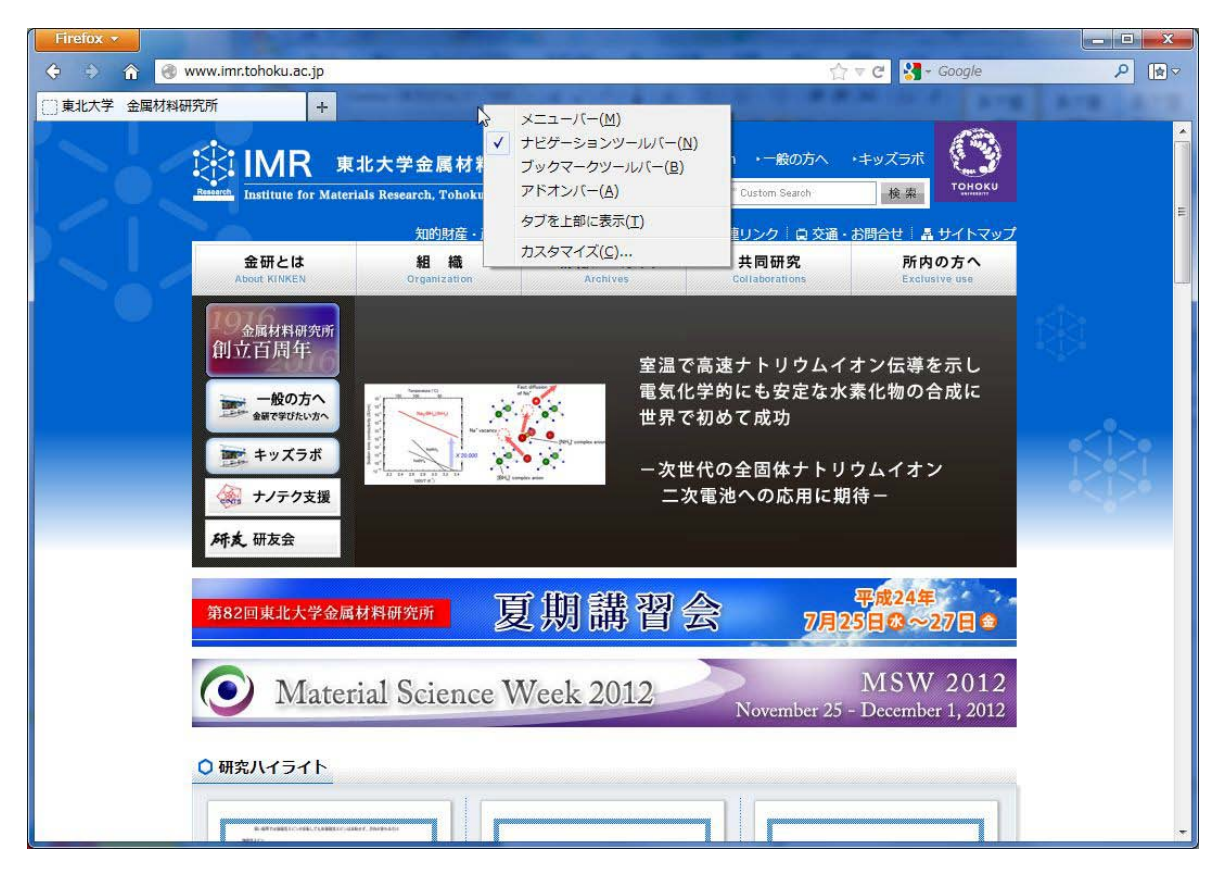

「メニューバー」のところにチェックを入れるとメニューバーが表示されます。

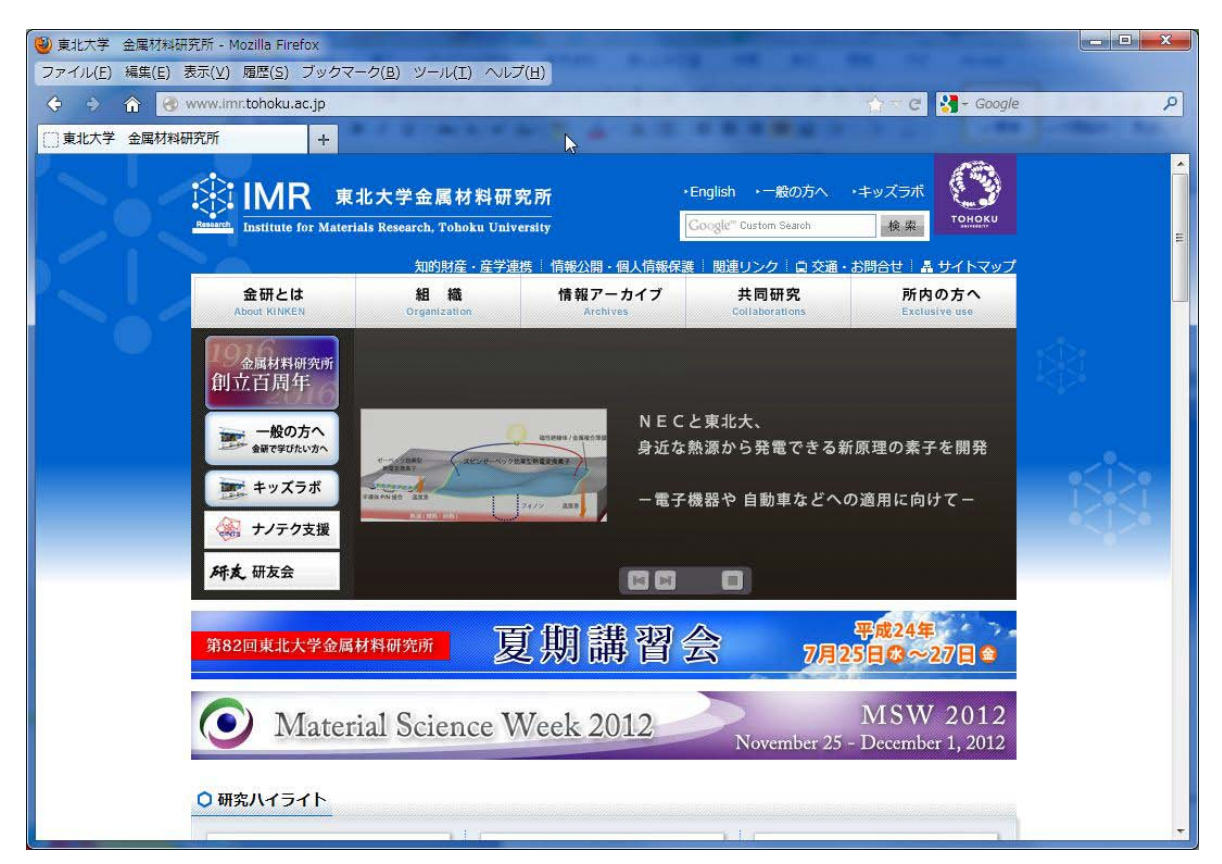

| Firefox ▼<br>ファイル(E) 編集(E) 表示(                                                                                  | <u>∨</u> ) 履歴( <u>S</u> ) ブックマーク | 7( <u>B)</u> ツール(I) へルス | プ( <u>H</u> )                        |                         |                        |             |
|----------------------------------------------------------------------------------------------------|----------------------------------|-------------------------|--------------------------------------|-------------------------|------------------------|-------------|
| ♦ ⇒ ⋒ ⊗ www                                                                                                    | .imr.tohoku.ac.jp                |                         |                                      |                         | 🐨 🥙 🚼 + Google         | <           |
| []]東北大学 金属材料研究所                                                                                                 | f +                              |                         |                                      |                         |                        |             |
|                                                                                                    | IMR 東北                           | 大学金属材料研                 | 究所                                   | English ・一般の方へ          | • <del>*</del> =>,     | Â           |
| Res of the second second second second second second second second second second second second second second se | Institute for Materials          | Research, Tohoku Univ   | ersity                               | Google''' Custom Search | 検索                     | E           |
|                                                                                                    |                                  | 知的財産・産学連                | 3携   情報公開・個人情報保護                     | 関連リンク  賞 交通・            | お問合せ 🛛 鼻 サイトマップ        |             |
|                                                                                                    | 金研とは<br>About KINKEN             | 組 藏<br>Organization     | 情報アーカイプ<br>Archives                  | 共同研究<br>Collaborations  | 所内の方へ<br>Exclusive use | <u>. 73</u> |
|                                                                                                    | 9金属材料研究所                         |                         |                                      |                         |                        | 693         |
|                                                                                                    | 創立百周年                            | 想像。                     | の、その先へ・                              |                         |                        |             |
|                                                                                                    | 金額で学びたい方へ                        | Кеу                     | Materia                              | 1 5                     |                        |             |
|                                                                                                    | キッズラボ                            |                         |                                      | 6                       |                        |             |
|                                                                                                    | 🖗 ナノテク支援                         | t∰ IM                   | <b>R</b> 東北大学金属材料研                   | 用究所                     |                        |             |
|                                                                                                    | 研友研友会                            | Menerita, Institut      | te for Materials Research, Tohoku Un | iversity                |                        |             |
|                                                                                                    | 第82回東北大学金属材 <sup>3</sup>         | 料研究所 夏                  | 〔<br>期講習<br>3                        | 会 7月2                   | 平成24年<br>5日\$\$~27日 ✿  |             |
|                                                                                                    |                                  |                         |                                      |                         | MSW 2012               |             |
| (                                                                                                    | 🎐 Materia                        | I Science V             | Veek 2012                            | November 25             | - December 1, 2012     |             |
| 0                                                                                                    | 研究ハイライト                          |                         |                                      |                         |                        |             |
|                                                                                                    |                                  | 111                     |                                      |                         | 1                      | +           |

※「alt」キーをクリックすると、1回操作する間だけメニューバーを表示することもできます。

## 「ツール」→「オプション」とたどってオプション画面を表示

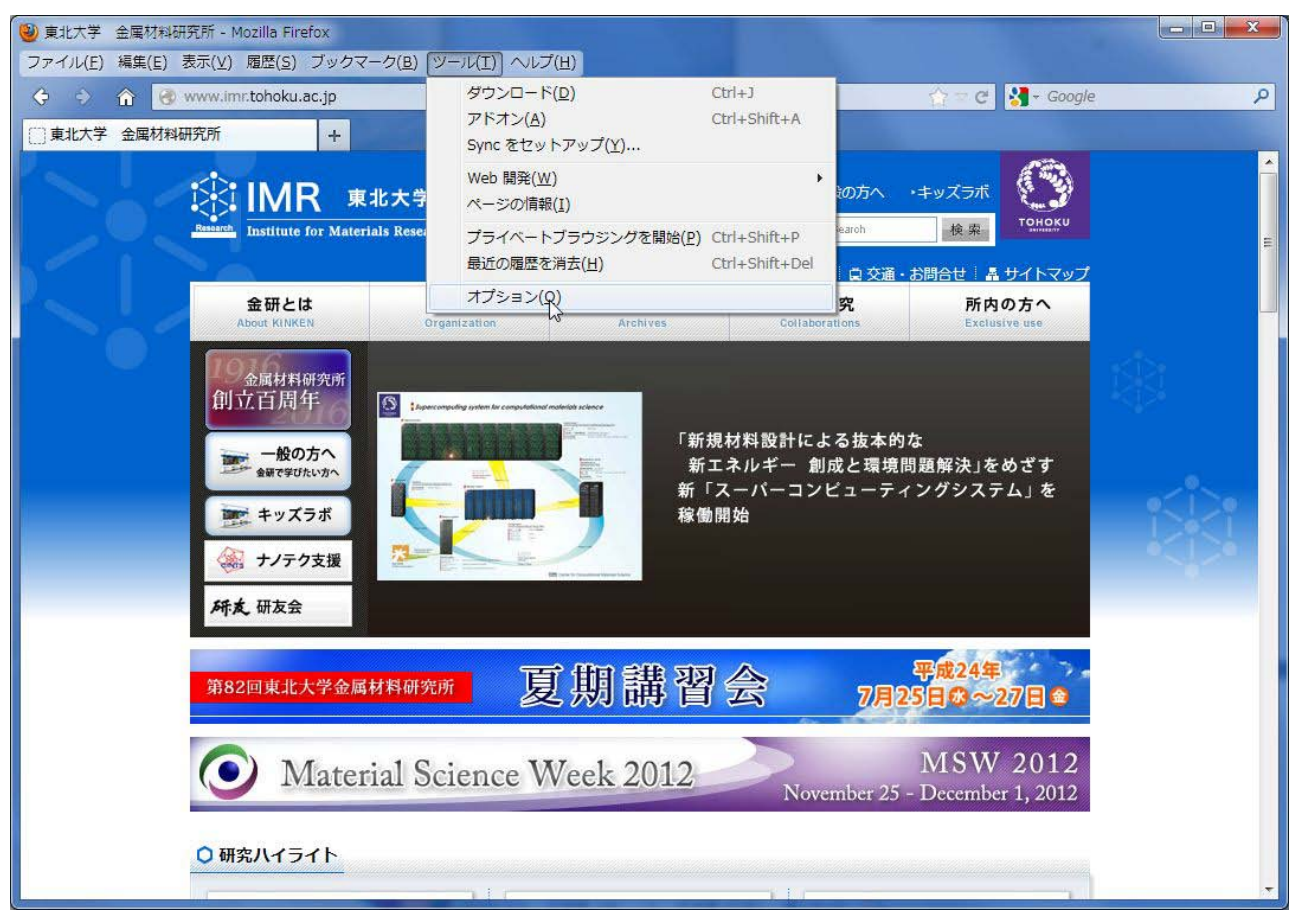

・オプション画面で「詳細」→「ネットワーク」→「接続設定」とたどり、

| オプション                       |                       |        |       | ×              |
|-----------------------------|-----------------------|--------|-------|----------------|
| -般 タブ コンテンツ プログ             | 56 JJ115-             | セキュリティ | Sync  | 心<br>詳細        |
| 一般 ネットワーク 更新 暗号化            |                       |        |       |                |
| 接続                          |                       |        | -     |                |
| インターネット接続に使用するプロキシ          | を <mark>設定します。</mark> |        | 接続設定  | Ξ( <u>Ε</u> )  |
| キャッシュされた Web ページ            |                       |        |       |                |
| 現在の Web ページのディスクキャッシ.       | ュ量は 14.9 MB です。       | 8      | 今すぐ消  | i去( <u>C</u> ) |
| キャッシュサイズを制限する( <u>0</u> )   |                       |        | 20    |                |
| ページキャッシュとして (L)             | 1024 🗧 MB まで使         | 用する    |       |                |
| - オフライン Web ページとユーザデータ      |                       |        |       |                |
| 現在のアプリケーションのディスクキャ          | ッシュ量は 0 bytes て       | ुर्व.  | 今すぐ消  | 去( <u>N</u> )  |
| Web サイトがオフライン作業用デー          | 夕の保存を求めてきた            | ときに知ら  | 例外サイト | ·( <u>X</u> )  |
| こつ(ユ)<br>オフライン作業用のデータの保存を許可 | している Web サイト          |        |       |                |
|                             |                       | ÷      |       |                |
|                             |                       |        |       |                |
|                             |                       |        | 削除    | (R)            |
|                             |                       |        |       |                |
|                             |                       |        |       | <del></del>    |
|                             |                       | +72    |       | (日)            |

「インターネット接続画面」を表示する。

| システムのプロキシ設定を           | *利用する( <u>∪</u> )               |                      |  |
|------------------------|---------------------------------|----------------------|--|
| ○ 手動でプロキシを設定する         | 5( <u>M</u> ):                  |                      |  |
| HTTP プロキシ( <u>X</u> ): | ポート                             | ( <u>P</u> ): 0      |  |
|                        | □ すべてのプロトコルでこのブ                 | ロキシを使用する( <u>S</u> ) |  |
| SSL プロキシ( <u>L</u> ):  | ポート                             | ( <u>O</u> ): 0      |  |
| FTP プロキシ( <u>E</u> ):  | ポート                             | ( <u>R</u> ): 0      |  |
| SOCKS ホスト( <u>C</u> ): | ポート                             | ( <u>T</u> ): 0      |  |
|                        | SOCKS v4(K) SOCKS               | v5( <u>V</u> )       |  |
| プロキシなしで接続( <u>N</u> ): | localhost, 127.0.0.1            |                      |  |
|                        | 例: .mozilla.org, .net.nz, 192.3 | 168.1.0/24           |  |

・「システムのプロキシの設定をする」または「自動プロキシ設定スクリプト」を選択する。

| インターネット接続に使用する                    | プロキシの設定                 |                          |                    |
|-----------------------------------|-------------------------|--------------------------|--------------------|
| <ul> <li>プロキシを使用しない(Y)</li> </ul> |                         |                          |                    |
| ⑦ このネットワークのプロキ                    | シ設定を自動検出する(⊻            | <u>v</u> )               |                    |
| <ul> <li>システムのプロキシ設定を</li> </ul>  | 利用する( <u>U</u> )        |                          |                    |
| ◎ 手動でプロキシを設定する                    | ( <u>M</u> ):           |                          |                    |
| HTTP プロキシ( <u>X</u> ):            |                         | ポート( <u>P</u> ):         | 0                  |
|                                   | すべてのプロトコル               | でこのプロキシ                  | シを使用する( <u>S</u> ) |
| SSL プロキシ( <u>L</u> ):             |                         | ポート( <u>0</u> ):         | 0                  |
| FTP プロキシ( <u>E</u> ):             |                         | ポート( <u>R</u> ):         | 0                  |
| SOCKS ホスト( <u>C</u> ):            |                         | ポート <u>(</u> <u>⊺</u> ): | 0                  |
|                                   | SOCKS v4(K) ③           | SOCKS v5(V)              | )                  |
| プロキシなしで接続( <u>N</u> ):            | localhost, 127.0.0.1    |                          |                    |
|                                   | 例: .mozilla.org, .net.n | nz, 192.168.1            | .0/24              |
| <ul> <li>自動プロキシ設定スクリブ</li> </ul>  | 'Ի URL <u>(A</u> ):     |                          |                    |
| http://proverimentabalau          | ac in/proxy.pac         |                          | 再読み込み(E)           |

「自動プロキシ設定スクリプト」を選択する場合は、画像のように入力欄に

http://proxy.imr.tohoku.ac.jp/proxy.pac

を入力してください。

FireFox の設定は以上になります。

「OK」ボタンをクリックして各画面を閉じてください。

※このマニュアルは最新の FireFox14 の設定方法についてですが、 それより以前のバージョンでも設定箇所に違いはありません。